# Comment activer mon application mobile de mon environnement numérique de travail ?

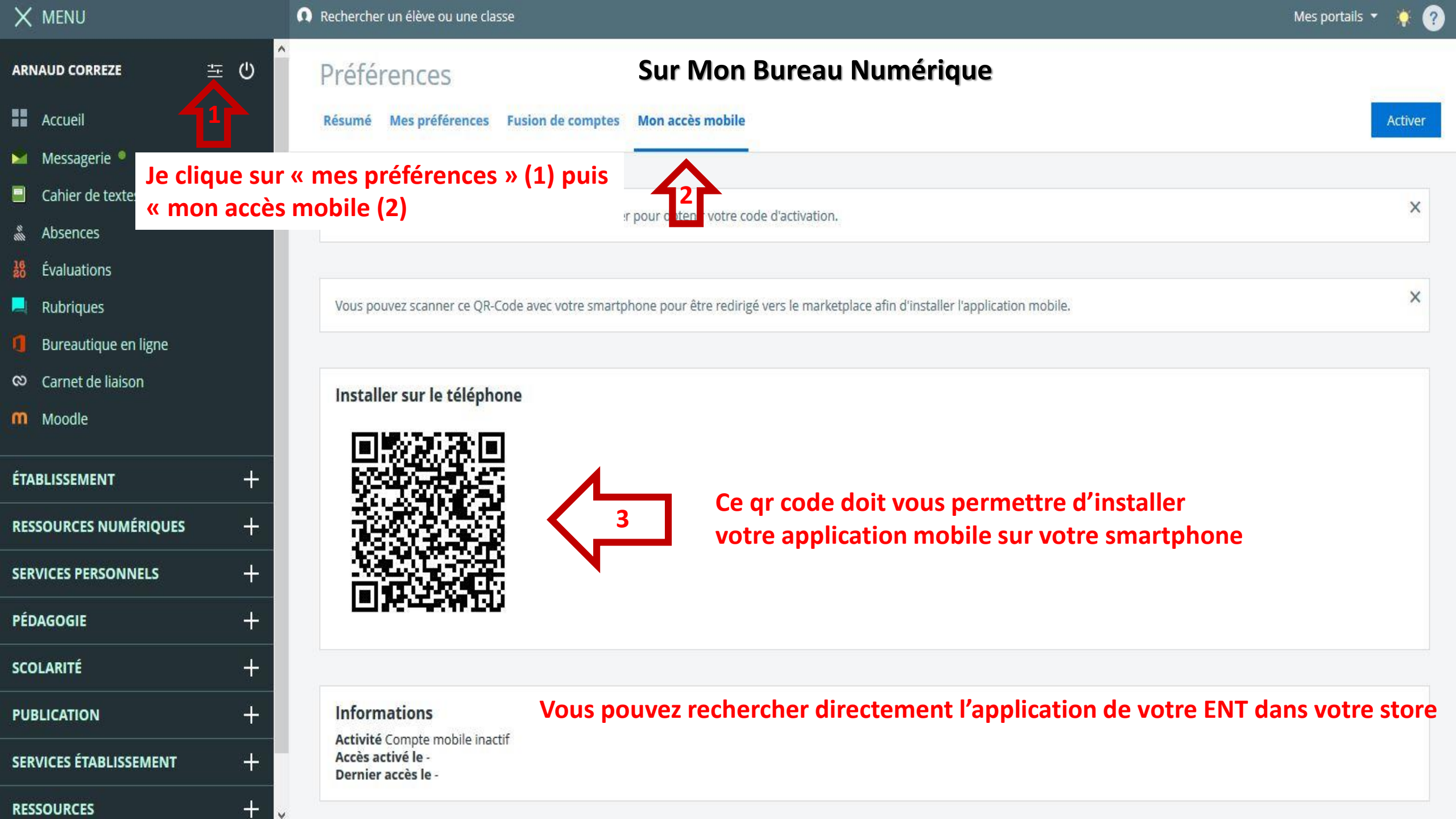

# Scannez ce qr code avec votre smartphone

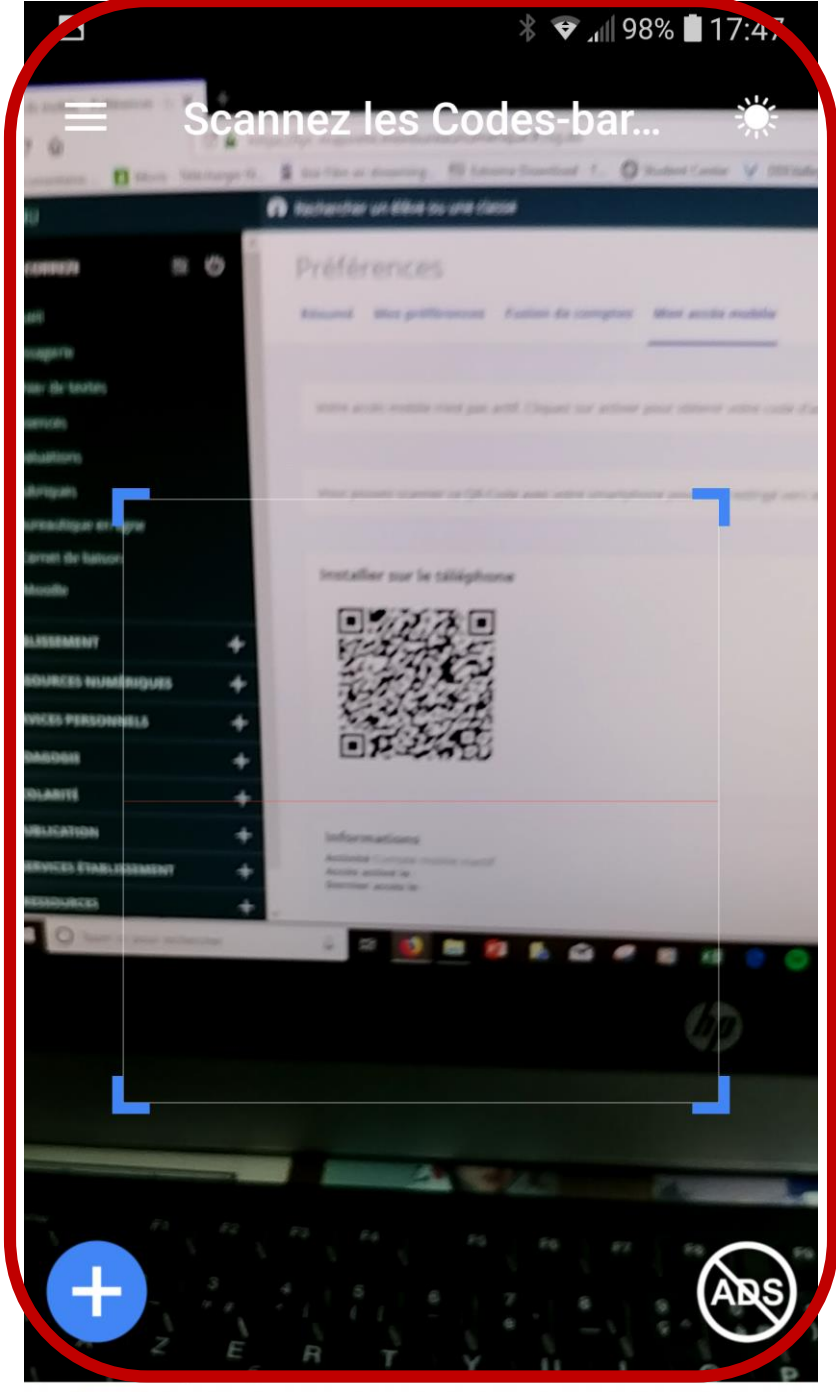

Cliquez sur le lien de téléchargement

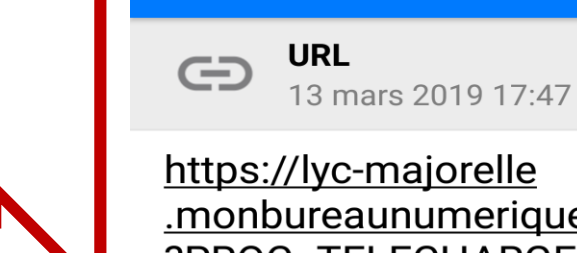

=

https://lyc-majorelle .monbureaunumerique.fr/sg.do **?PROC=TELECHARGEMENT** \_MOBILE&ACTION= TELECHARGER\_APPLICATION

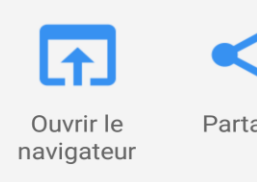

Scan

Partager

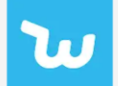

Ad

Wish Des promos toute l'année On a Budget? Shop Wish. 2018's Best Shopping App.

98% 🗍 17:4

ABS

 $\triangleright$ 

INSTALLER

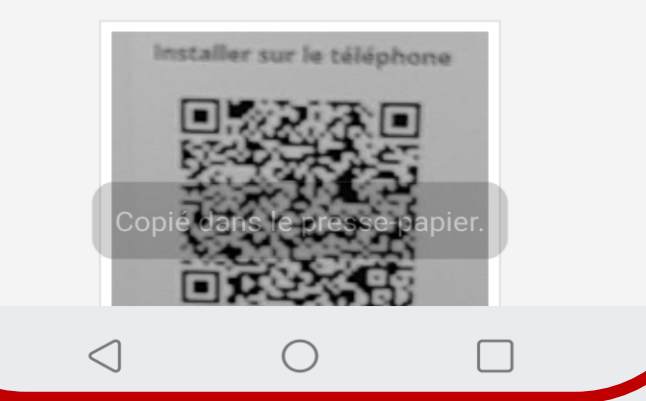

**Téléchargez l'application** 

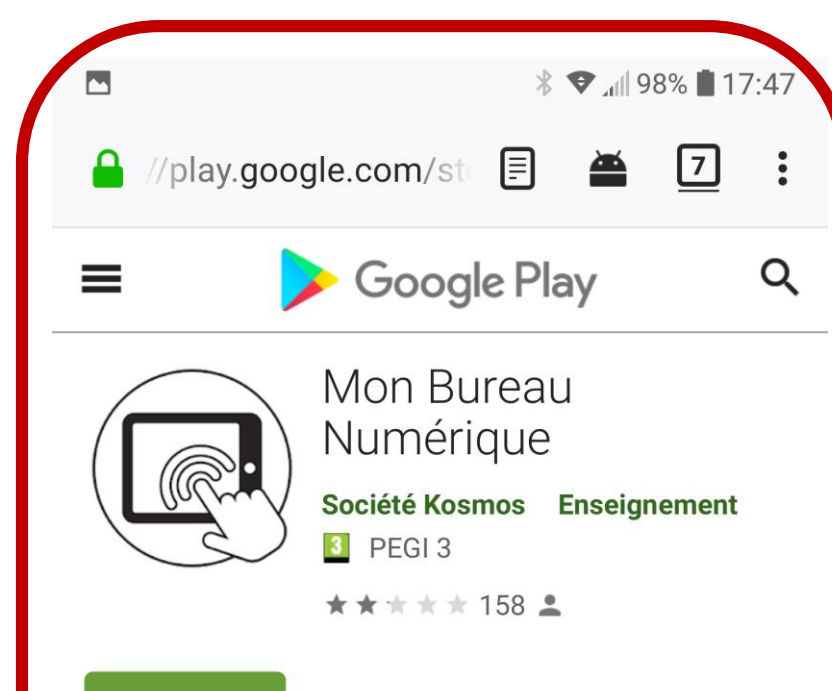

### Installée

• Cette application est compatible avec vos appareils.

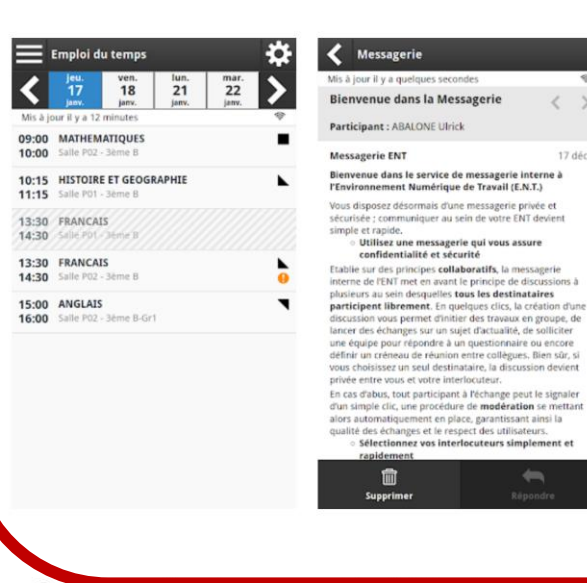

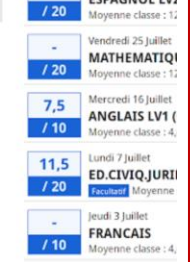

Dernières notes

Mis à jour il y a 12 minute

11.5

Mardi 29 Juillet

ESPAGNOL LV2

< >

17 déc.

Cette application associee a MonBureauNumerique

## Une fois l'application Mon Bureau Numérique installée sur mon téléphone il me reste à l'activer

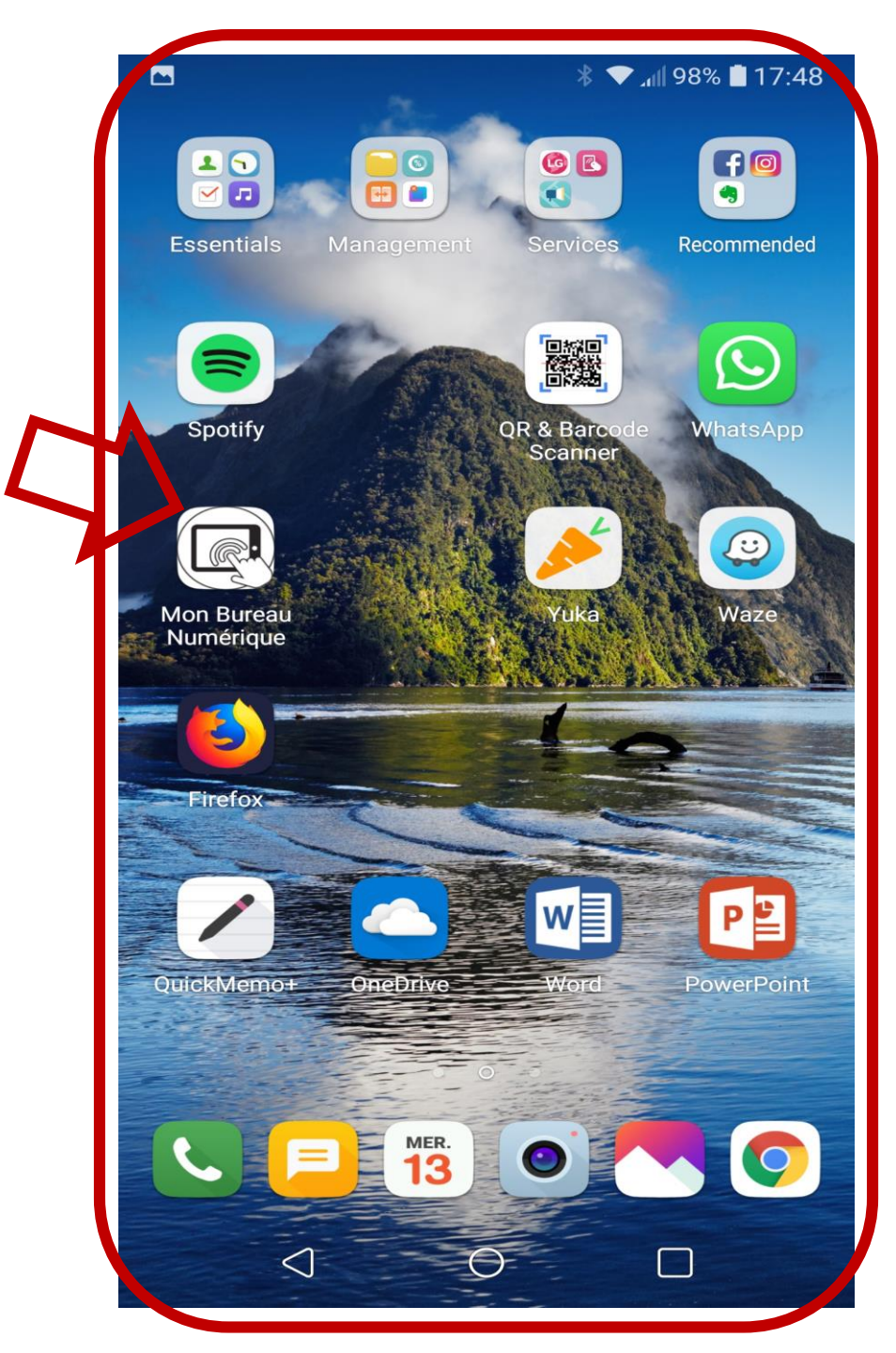

| 🗙 menu                                 |                                                  | Rechercher un élève ou une classe                                                             | Mes portails 👻 🔅 🤗                         |
|----------------------------------------|--------------------------------------------------|-----------------------------------------------------------------------------------------------|--------------------------------------------|
| ARNAUD CORREZE                         | correze 当 の Préférences Sur Mon Bureau Numérique |                                                                                               | lumérique                                  |
| Accueil                                |                                                  | Résumé Mes préférences Fusion de comptes Mon accès mobile                                     | qu'à activer mes                           |
| 🖌 Messagerie 🎙                         |                                                  |                                                                                               | codes à usage unique                       |
| Cahier de textes                       |                                                  |                                                                                               | ×                                          |
| 👗 Absences                             |                                                  | votre acces mobile n'est pas actif. Cliquez sur activer pour obtenir votre code d'activation. |                                            |
| 8 Évaluations                          |                                                  |                                                                                               |                                            |
| 📕 Rubriques                            |                                                  | Vous pouvez scanner ce QR-Code avec votre smartphone pour être redirigé vers le marketpla     | ace afin d'installer l'application mobile. |
| 📒 Bureautique en ligne                 |                                                  |                                                                                               |                                            |
| 🕺 Carnet de liaison                    |                                                  | Installer sur le téléphone                                                                    |                                            |
| <b>M</b> Moodle                        |                                                  | installer sur le telephone                                                                    |                                            |
| ÉTABLISSEMENT<br>RESSOURCES NUMÉRIQUES | ++                                               |                                                                                               |                                            |
| SERVICES PERSONNELS                    | +                                                |                                                                                               |                                            |
| PÉDAGOGIE                              | +                                                |                                                                                               |                                            |
| SCOLARITÉ                              | +                                                |                                                                                               |                                            |
| PUBLICATION                            | +                                                | Informations                                                                                  |                                            |
| SERVICES ÉTABLISSEMENT                 | +                                                | Activité Compte mobile inactif<br>Accès activé le -<br>Dernier accès le -                     |                                            |

+

V

RESSOURCES

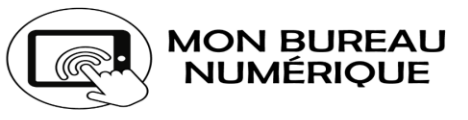

#### Version 3.3.2

Cette application permet aux élèves, à leurs responsables légaux ainsi qu'aux personnels enseignants et non enseignants de consulter les actualités de l'établissement, des 11 collectivités, des 4 autorités académiques, d'accéder au cahier de textes, à la messagerie, aux notes et aux absences avec des équipements mobiles.

### **Activation mobile**

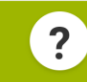

Identifiant mobile

Mot de passe

Connexion